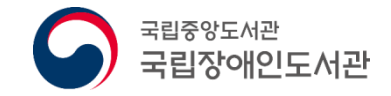

# 책나래 서비스 홈페이지 이용 매뉴얼

국립장애인도서관

# 재나라 IV. │ 검색 및 신청, 반납 V. │ 기타 기능 참고 │ 책바다 연계 서비스

- Ⅲ.│ 나의 책나래
- Ⅱ. │ 회원 가입
- Ⅰ. │ 서비스 개요

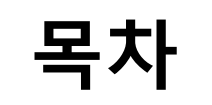

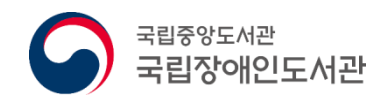

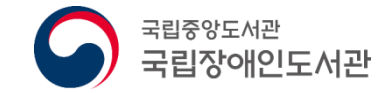

# I. 서비스 개요

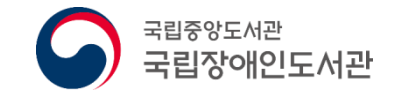

#### 1. 서비스 개요

#### ∻책나래 서비스란?

- 도서관 방문이 어려운 장애인 등이 필요로 하는 도서관 자료를 집까지 무료로 배달 받을 수 있는 서비스

#### ∻대출 가능 자료

도서관 자료 중 관외대출이 가능한 자료 등
 ※ 자료를 제공하는 도서관 관외대출 규정에 따름

#### ∻대출 책수 및 기간

- 대출 책수 및 기간은 **자료를 제공하는 도서관 관외대출 규정**에 준함

#### **∻**지원내용

- 대출/반납에 따른 왕복 우편요금은 국립장애인도서관에서 일괄 정산

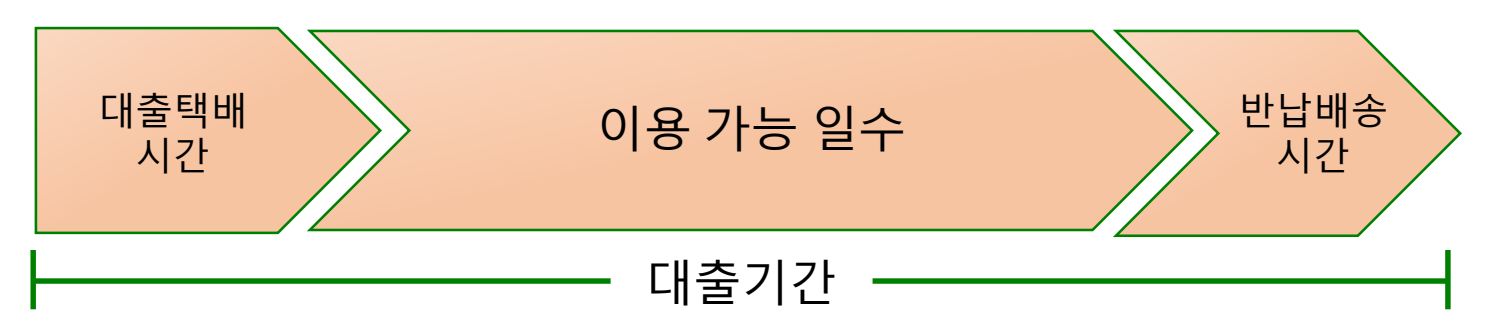

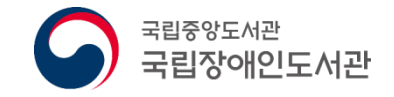

### 1. 서비스 개요

#### **∻**지원대상

| 구 분(법적근거)                                 | 지원대상                   | 증명서                                        |  |  |
|-------------------------------------------|------------------------|--------------------------------------------|--|--|
| 등록장애인<br>(장애인복지법)                         | 보건복지부 등록 장애인           | 장애인 복지카드<br>장애인증명서                         |  |  |
| 국가유공상이자<br>(국가유공자 등 예우 및 지<br>원에 대한 법률 등) | 국가보훈처 등록 국가유공상이자       | 국가유공자증<br>특수임무유공자증<br>보훈보상대상자증<br>지원대상자확인원 |  |  |
| 거동불편자에 해당하는 자<br>(노인장기요양보호법)              | 국민건강보험공단 인정<br>장기요양대상자 | 장기요양인정서                                    |  |  |

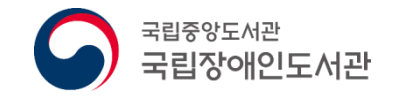

#### 2. 책나래 서비스 홈페이지(화면)

# ◆책나래 서비스 홈페이지: <u>http://cn.nl.go.kr/</u> ◆국립중앙도서관 통합회원 아이디 및 비밀번호로 로그인 ◆온라인 회원가입 시 장애인 정보 인증된 회원에 한하여 이용 가능

| 장애인의 도서관 이용 편의를 위한 무료 우편서비스 - 책나래                             | <mark>채나래</mark> 30 <sup>00일을 2014년 -</sup> 로그인 회원가입<br>책나레 소개 0                                | 로그인 회원가입<br>객 인기도서 책나래 업무              |
|---------------------------------------------------------------|-------------------------------------------------------------------------------------------------|----------------------------------------|
| 로그인을 하시면 보다 더 많은 정보와 서비스를 이용하실수 있습니다.<br>아이디                  | 전체도서관 	 전체                                                                                      | 검색                                     |
| 비밀번호<br>• 아이디 찾기 • 비밀번호 찾기 • 국립중앙도서관 회원가입<br>책나래 홈페이지 초기화면 이동 | द्रिता रहेर र्र्यु • 1<br>ट्रिया ये टर टर्डु • न श्रूरान-<br>ठाणरिया ज्यस्य ११११ एड भरीत यो नया | 대출현황 >         나의 책나래         바의 도서관 > |
|                                                               | 수화영상상담         >         원격지원상담         >           성각정예인         >         시각경예인         >     | 수여 음성<br>채팅상담 ><br>30원                 |

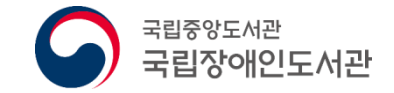

# II. 회원 가입

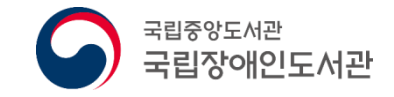

# 1. 회원 가입

#### ✤홈페이지 상단 '회원가입'을 클릭하여 본인 인증 후 회원가입

| 약관 동의 및 실명인증                                                                                                    | 회원정보입력                                                                                                    | 가입완료                    |               |      |                                                                                                    |                        |          |                                 |
|----------------------------------------------------------------------------------------------------|----------------------------------------------------------------------------------------------------|-------------------------|---------------|------|----------------------------------------------------------------------------------------------------|------------------------|----------|---------------------------------|
| 특합회원 이용약관, 개인정보 수집 및 이용, 민감                                                                                               | 정보 수집 및 이용, 개인정보 처리 및 위탁에 모두                                                                                                    | 루 동의합니다.□               |               |      |                                                                                                    |                        |          |                                 |
| 통합회원 이용약관                                                                                                    |                                                                                                    |                         |               |      |                                                                                                    | _                      |          |                                 |
| 제 1 장 총 칙                                                                                                    |                                                                                                    | ^                       |               |      |                                                                                                    |                        | 로그인 회원가입 |                                 |
| 제 1 조 (목적)<br>본 약관은 국립중앙도서관(이하 "도서관") 사(<br>이 쿼리 이무 채인사한 및 기타 제바 사한을                                                      | 기트가 제공하는 서비스(이하 "서비스") 및 자료의 이;<br>규정한을 목전으로 하니다                                                                                 | 용 조건 및 절차, 이용자와 도서관 🗸   | *편서비스         | 로그인  | ➡ 회원가입                                                                                                    |                        |          |                                 |
|                                                                                                    |                                                                                                    | 위의 '이용약관'에 동의합니다. 🗌     | o             |      |                                                                                                    | 래 인기도서                 | 책나래 업무   |                                 |
| 개인정보 수집 및 이용에 관한 안내                                                                                                    |                                                                                                    |                         |               |      |                                                                                                    |                        |          |                                 |
| 수집하는 개인정보의 항목                                                                                                    |                                                                                                    |                         |               |      |                                                                                                    |                        |          |                                 |
| 1. 국립중앙도서관은 회원가입, 원활한 고객상<br>위한 선택정보로 구분하여 최초 회원가입시<br>- 필수함목 : ID, 비밀번호, 성명, 장애인 등록4<br>- 선택항목 : 성별, 장애등급, 보조공학기기 등      | 담, 각종 서비스 등 기본적인 서비스 제공을 위한 필-<br>가려와 같은 최소한의 개인정보를 수집하고 있습니다<br>밖인, E-Mail, 연락처(또는 핸드폰), 생년월일, 주소<br>목여부, SMS통보여부, 이용목적, 메일링서비스 | 수정보와 고객 맞춤 서비스 제공을<br>~ | ~             | 전체 🗸 |                                                                                                    |                        | 검색       |                                 |
| 민감정보 수집 및 이용에 관한 안내                                                                                                    | 위의 <b>'개인</b>                                                                                                    | 정보 수집 및 이용'에 동의합니다. 🗌   | 201           |      |                                                                                                    |                        | 대출현황 >   | 지         국립중영           바로가기 > |
| 수집하는 민감정보의 항목<br>국립중앙도서관은 장애인에 대한 원활한 서비<br><b>원가임 시 설정한 유효기가(미서택</b>                                                     | 스 제공을 위하여 아래와 같은 민감정보를 수집 이용<br>시 <b>2년으로 자동 성정) 동안 보유</b> 합니다.                                                                  | ^<br>하고 회원가입일로부터 회      | 2 4 01 240    | r(   |                                                                                                    | <b>나의 책나래</b><br>비로가기》 | 나의 도서관 > |                                 |
| - 민감정보 : 장애구분, 장애등급 형                                                                                                    | 황목                                                                                                    | ~                       | 를 위한 무료 우편서비스 | 책나래  |                                                                                                    | the law of             | 904 J    |                                 |
|                                                                                                    | 위의 '민감                                                                                                    | 정보 수집 및 이용'에 동의합니다. 🗌   |               | 1000 |                                                                                                    | 적다네 이                  | 5인데      |                                 |
| 국립중앙도서관 <mark>통합회원</mark> 으로 가입하기 위해<br>I <del>-PIN</del> 인증 또는 <mark>휴대폰 인증</mark> 중 하나를 선택<br>14세 미만일 경우 부모님(또는 법정 대리인) | 내서는 반드시 위의 약관에 동의하셔야 합니다.<br>하여 회원가입을 진행하여 주십시오.<br>의 인증을 통한 가입 등의가 필요합니다.                                                       |                         |               |      |                                                                                                    | 수어 <sup>6</sup>        | 2000 C   |                                 |
|                                                                                                    |                                                                                                    |                         |               |      | and the second second second second second second second second second second second second second second second |                        |          |                                 |

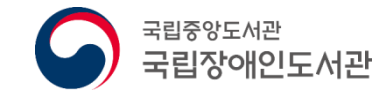

### 1. 회원 가입

# ◆회원정보 입력 시 '장애인 등록 확인' 버튼 클릭 ◆주민번호 및 성명 입력 후 장애인정보 사실여부확인 (보건복지부 등록 장애인의 경우 온라인으로 등록여부 인증 가능)

| 국립중앙도서관                                                                                                    | ^                              | ።장애인정보 사실여부확인:: - Microsoft Edge - □ ×                                                                                                    |
|----------------------------------------------------------------------------------------------------|--------------------------------|----------------------------------------------------------------------------------------------------|
|                                                                                                    | 국립중앙도서관 <b>장애인서비스</b> 이용자 회원가입 | https://member.nl.go.kr:444/able/popup/certAble.jsp                                                                                                    |
| 약관동의 및 실                                                                                                    | 실명인증 <b>회원정보입력</b> 가입완료        | - 장애인정보                                                                                                    |
| 기본정보         · 성명 (필수항목)         · 생년월일/(필수항목)         · 성별         · 장애구분 (필수항목)         · 장애등급         · 회원D (필수항목)         · 비밀번호(필수항목)         · 비밀번호확인 (필수항목)         · 우편번호 (필수항목)         · 우편번호 (필수항목)         · 우준 (필수항목)         · 이메일주소 (필수항목)         · 회원유형         · SMS통보여부 | 선택정보<br>○남 ○여<br>시각장애          | 주민번호         성명         확인         * 장애인정보 사실여부확인 서비스         국립 중앙도서 관 장애인정보 사실확인서비스는 보건 복지부와 행정 자치부의 승인을 받아 장애인동로여부(인종) 목적으로만 고유식별 장치부의 승인을 받아 장애인동로여부(인종) 목적으로만 고유식별 장신 (주민동록번호)를 처리하고 있습니다.         근거 법률         1. 조애인복지법 시행규칙 제3~5조 및 9조(찬애인 등록,서식, 발급, 500)         2. 적적권법 제3조(시각장애인 등을 위한복제 등), 제 3조의 20천 감조 100)         2. 적적권법 제3조(시각장애인 등을 위한복제 등), 제 3조의 20천 감조 100)         3. 도서관법 제3조(시각장애인 등을 위한복제 등), 제 3조의 20천 감조 100)         입 감 인 운영)         입력 하신 정보는 별도 저장되지 않으며 메시지 보안을 위해 행정적 자서 명 표준보안 API를 이용한 암복호호, 전자서명 방식을 수행함 다. |
| 장애인용 대체자료 서비스 (                                                                                                    | 이용 여부/                         |                                                                                                    |

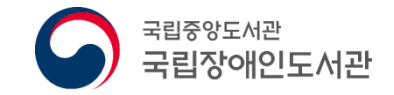

# 비. 나의 책나래

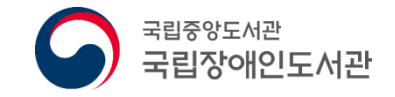

# 1. 나의 책나래(화면)

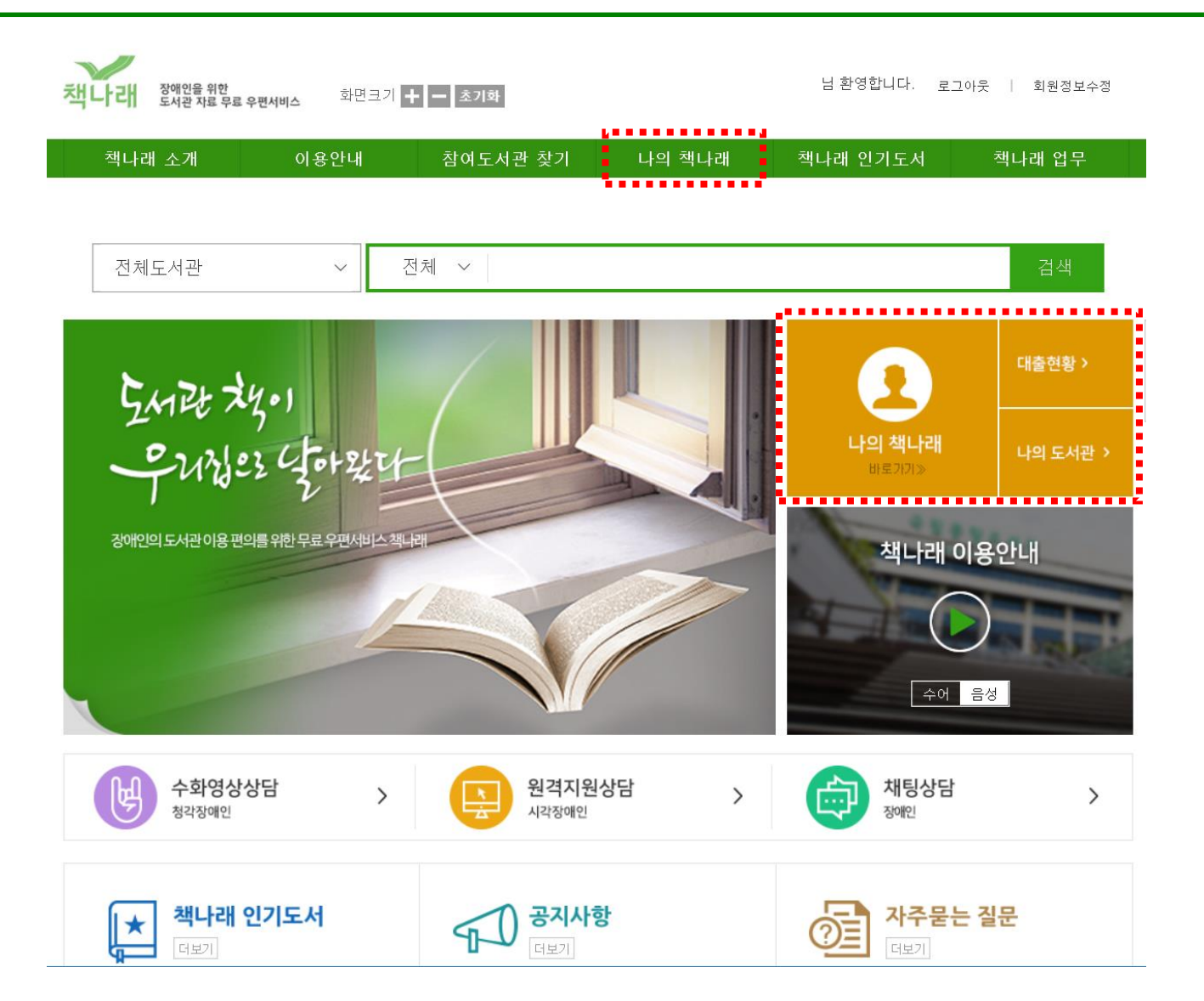

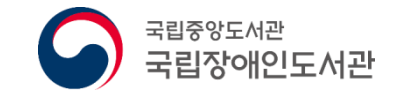

#### 1. 나의 도서관

# ◆ 홈페이지에서 '나의 도서관' 클릭 ◆ 책나래 서비스를 받을 도서관(자료를 대출할 도서관)을 조회하여 등록 신청함 (※ 대출회원으로 가입된 도서관 추가·등록)

|                        |          |              |                                                                          | 도서관 등록                                                  |                                                      |                |            |                       |
|------------------------|----------|--------------|--------------------------------------------------------------------------|---------------------------------------------------------|------------------------------------------------------|----------------|------------|-----------------------|
|                        |          |              |                                                                          | 도서관명                                                    |                                                      | 조회             |            |                       |
|                        |          |              |                                                                          | 도서관 부호                                                  | 도서관명                                                 |                | 추가         |                       |
|                        | 대출현황 >   |              | 책나래 장애인을 위한<br>도서관 자료 무료 우편서비스                                           | 신청도서관 목록                                                |                                                      |                |            | 은   회원정보수정            |
|                        |          |              | 책나래 소개 이용                                                                |                                                         | 가입                                                   | 도서관회원번호        | 삭제         | 책나래 업무                |
| <b>나의 책나래</b><br>바로가기》 | 나의 도서관 > | $\mathbf{h}$ | 나의 도서관                                                                   | ※ 이용자께서 회원 가입되이<br>※ 해당 도서 관 등록 시 해당<br>된 도서관에서 책나래 이용이 | 1 있는 공공도서관을 등록해주세요<br>도서관이 속한 그룹의 모든 도서괸<br>  가능합니다. | '에 자동으로 등록 처리되 | 며, 승인 완료   | 나의책나래 > <b>나의 도서관</b> |
|                        |          | ' L,         | 책나래서비스를 이용하시려면, 책니<br>이용증을 발급받지 않은 이용자께서<br>아래 " <b>도서관등록</b> "을 클릭하여 도서 | 1관명을 검색한 후 책나래를 0                                       | 등록 취고<br>용할 도서관을 등록해주세요.                             | 2              |            |                       |
|                        |          |              | 내가 가입한 도서관 전체                                                            | 4                                                       |                                                      | 검색             |            | 도서관 등록                |
|                        |          |              | 번호 도서관                                                                   | 명 가입도서관                                                 | 회원번호 승인여부                                            | 신청일            | 승인날짜       | 재신청                   |
|                        |          |              | 1 경남대표도서관 1                                                              | 책나래                                                     | 테스트 승인                                               | 2019-03-27     | 2019-03-27 |                       |

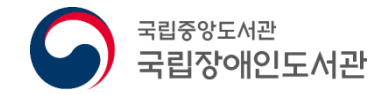

### 1. 나의 도서관

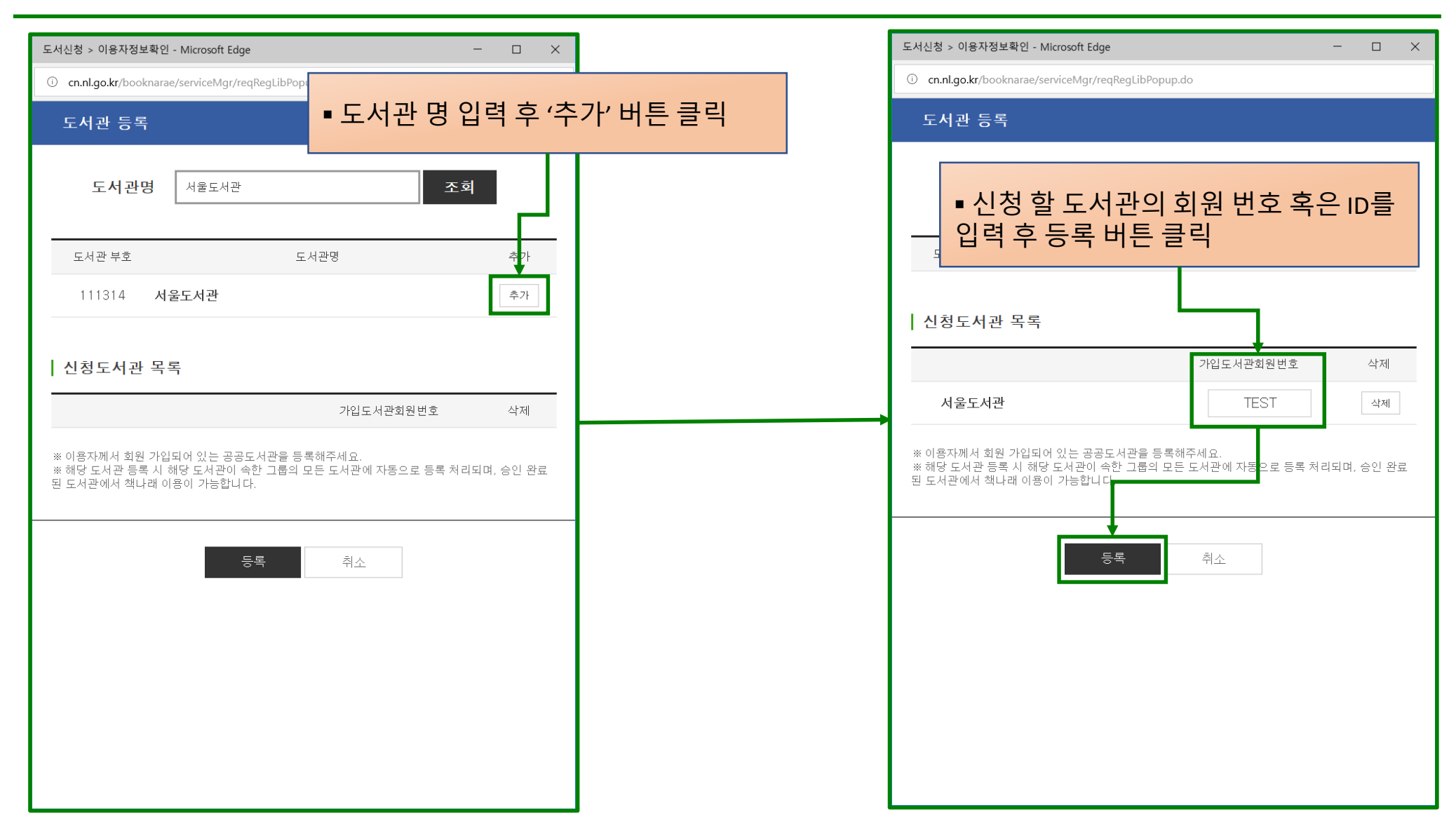

![](_page_13_Picture_0.jpeg)

#### 2. 책나래 대출 현황

#### ◆ '나의 책나래' 혹은 '대출현황' 메뉴에서 책나래 대출 현황 조회

| 2                      | 대출현황 >   | 객나래         장애인을 위한<br>도서관 자료 무료 우편서비스         화면크기 + - 초기화         박용구님 환영합니다.         로그아웃   회원정보수정                                                                                                    |
|------------------------|----------|----------------------------------------------------------------------------------------------------|
| <b>나의 책나래</b><br>바로가기》 | 나의 도서관 > | 책나례 소개     이용안내     참여도서관 찾기     나의 책나래     책나래 인기도서     책나래 업무       책나라 대출 현황     태 대출 상태별로 선택하여 조회 가능                                                                                                    |
|                        |          | ** 내가 신청한 책나래 대출현황을 조회하고, 택배 배송 조회를 할 수 있습니다.<br>• 전체 [183] · 신청 [1] · 승인 [83] · 택배접수(대출) [2] · 배송완료(대출) [9]<br>· 제공불가 [45] · 반납신청 [9] · 택배접수(반납) [13] · 반납완료 [21]<br>전체도서관 ·<br>기간 國 - 國 검색                                                                               |
| ■ 대출/반납 이력 및 현         | 황 확인     | ** 책나래 신청처리에 대한 문의는 신청도서관으로 하시면 됩니다.       신청취소       반납신청         -       주문번호       신청도서관명       제목       저자       진행상태       신청일       반납예정일       배송조회         -       133793       국립중앙도서관       [책바다] 우리 형은 열아홉 살       지음 :경기도교육청<br>항 역금       술인       2019-05-13 |

![](_page_14_Picture_0.jpeg)

### 2. 책나래 대출 현황 - 상세

![](_page_14_Figure_2.jpeg)

![](_page_15_Picture_0.jpeg)

### 2. 책나래 대출 현황 - 상세

|                                                                           | 책나래 대출현황                                    |               |                                                  |
|---------------------------------------------------------------------------|---------------------------------------------|---------------|--------------------------------------------------|
| 책나래         장애인을 위한<br>도서관 자료 무료 우편서비스         화면크기         +         조기화 | 신청자료 정보                                     |               | • 상세 정보에서 신청자료 상세정보 확인 가능                        |
| 책나래 소개 이용안내 참여도서관 출                                                       | 주문번호                                        | 133992        |                                                  |
|                                                                           | 신청도서관                                       | 국립중앙도서관 (전화번3 | 호: <u>02−0000−0000</u> )                         |
| 채나래 대추혀화                                                                  | 제목                                          | 카이로프랙틱 임상테크닉  | 4                                                |
| ㅋㅋ네 네르근ㅎ                                                                  | 저자                                          | 박찬후           |                                                  |
| ※ 내가 신청한 책나래 대출현황을 조회하고, 택배 배송 조회를 할 수 있습                                 | 출판사                                         | 대경북스          |                                                  |
|                                                                           | 발행년                                         | 2011          |                                                  |
| <ul> <li>● 전체 [183]</li> <li>○ 신청 [1]</li> <li>○ 승인</li> </ul>            | ISBN                                        |               |                                                  |
| ○ 제공불가 [45] ○ 반납신청 [9] ○ 택배                                               | 대출 권 정보                                     | 1             |                                                  |
| 전체도서관 ~                                                                   | 책바다여부                                       | 책바다           |                                                  |
| 기간 🛅 - 🔳 겉                                                                | 색                                           |               |                                                  |
| ※ 책나래 신청처리에 대한 문의는 <b>신청도서 관</b> 으로 하시면 뭡니다.                              |                                             | 신청취소          | ■ 대출현황 목록에서 신청 도서관명 또는<br>배 제목을 클릭 하면 상세정보 확인 가능 |
| □ 주문번호 신청도서관명 제목                                                          | 저자 진형                                       | 행상태 신청일 반납(   | 계정일 배송조회                                         |
| □ 133793 국립중앙도서관 [책바다]우리 형은 열아홉                                           | 경기도교육청<br><u>약전작가단</u><br>지음 ;경기도교육<br>청 엮음 | 2010 05 10    |                                                  |

![](_page_16_Picture_0.jpeg)

# IV. 자료검색 및 신청/반납

![](_page_17_Picture_0.jpeg)

![](_page_17_Figure_2.jpeg)

![](_page_18_Picture_0.jpeg)

![](_page_18_Figure_2.jpeg)

![](_page_18_Figure_3.jpeg)

![](_page_19_Picture_0.jpeg)

![](_page_19_Figure_2.jpeg)

![](_page_20_Picture_0.jpeg)

#### ✤도서관웹검색

• '나의 도서관'으로 등록된 도서관의 홈페이지 검색

#### ☆국가자료종합목록(KOLIS-NET)

 국립중앙도서관 및 공공도서관의 소장 자료에 대한 통합데이터베이스로서 KOLIS-NET 에 구축되어 있는 자료를 검색

#### ∻드림종합목록

 국가대체자료공유시스템(DREAM)는 전국의 공공도서관, 사립장애인도서관들이 보유한 대체자료를 장애인 이용자가 한번에 통합검색할 수 있는 종합목록

#### ∻대학도서관종합목록

 한국교육학술정보원(KERIS)과 협력하여 대학도서관자료 상호대차 연계 서비스(1회 이 용 시 3책 30일)를 제공하고 있으며, '대학도서관종합목록'에서 상호대차 연계 서비스 가능 자료를 검색할 수 있음

![](_page_21_Picture_0.jpeg)

#### 2. 도서관웹검색 신청

![](_page_21_Figure_2.jpeg)

![](_page_22_Picture_0.jpeg)

### 3. 국가자료종합목록(KOLIS-NET) 신청

| 도서정보 : 군주론      | <u>2</u>                                      |                              | ]                    |         |          |       |                |
|-----------------|-----------------------------------------------|------------------------------|----------------------|---------|----------|-------|----------------|
| 제목              | 군주론                                           |                              |                      |         |          |       |                |
| 저자              | N. 마키아                                        |                              |                      |         |          |       |                |
| 발행사항            | ੑੑੑੑੑੑੑੑੑੑੑੑੑੑੑੑੑੑੑੑੑੑੑੑੑੑੑੑੑੑੑੑੑੑੑੑੑ         | 료 정보를 확인한 -                  | <u><u></u></u>       |         |          |       |                |
| 형태사항            | 169 p.: 소장 도서관을 선택히                           | h여 신청                        |                      | _       |          |       |                |
| 총서사항            | (                                             |                              | 초기화                  |         |          |       |                |
| 주기사항            | Machiavelli, Niccolo                          |                              |                      |         | • 검색 결과에 | 서 원하는 | 자료 '신정' 클릭     |
| ISBN            | 8970790098                                    |                              | <sup>+</sup> 여도서과 차기 | 나이 채  . | 나래 채나래   | 의기도서  | 채나래 업무         |
| 분류기호            | 한국십진분류법-> 340.1                               |                              |                      |         |          | CALA  | 그의데 답기         |
| 대출권호 정보         | 예: 삼국지 1~ 10권 중 2권과 3권만 대출 신청할 경우 "2권, 3권" 입력 |                              |                      |         |          |       |                |
| 메모              |                                               |                              | •                    |         |          |       |                |
|                 |                                               |                              | 마키아벨리                |         |          | 검색    | 미검색 자료신청       |
| 소장도서관           |                                               | * 신청도서관은 최대 10개까지 선택 가능합니다.  |                      |         |          |       |                |
| 도서관             |                                               | 2                            |                      |         |          |       |                |
| 국립중앙도서관 [340.26 | 5-마241ㄱ신, 340.1-ㅁ342ㄱ-ㅂ] 🏫                    | 선택                           | ·모로(초 50 거)          |         | 비조하모로    | 다비하는  | C 서과조하모로       |
| 신청도서관           | ※첫 번째 도서관에서 도서 제공불가 /                         | 신청도서관 순서에 따라 자동으로 대출 ( 청됩니다. | ㅋㅋ(ㅎ 50 전)           | F       |          | 네곡.   |                |
| 도서관 🗸 ۸         | 일반도서<br>1.<br>권고나 씨 미리                        | 신청 목록 전수 문 바해국               | 4. 배개시과 (박하여드        | • 1007  |          |       | <b>1</b><br>신청 |

![](_page_23_Picture_0.jpeg)

#### 4. 드림종합목록(대체자료공유목록) 신청

![](_page_23_Figure_2.jpeg)

![](_page_24_Picture_0.jpeg)

## 5. 대학도서관종합목록(RISS 상호대차) 신청

![](_page_24_Figure_2.jpeg)

![](_page_25_Picture_0.jpeg)

### 6. 미검색 자료신청

![](_page_25_Figure_2.jpeg)

![](_page_26_Picture_0.jpeg)

반납신청

배송조회

조회

## 7. 반납신청

![](_page_26_Figure_2.jpeg)

![](_page_27_Picture_0.jpeg)

## 7. 반납

#### 책나래 대출현황

HOME > 나의책나래 > 책나래 대출현황

![](_page_27_Figure_4.jpeg)

![](_page_28_Picture_0.jpeg)

# V. 기타 기능

![](_page_29_Picture_0.jpeg)

# V. 기타 기능

![](_page_29_Figure_2.jpeg)

![](_page_30_Picture_0.jpeg)

#### 1. 참여도서관 찾기

| 책나라 장애인을 위한<br>도서관 자료 무료 |      | ■ 책나래 서비스 제공 도서관 검색<br>※ '나의 도서관' 등록·승인을 받아야 이용 가능함 |    |     |          |        |  |
|--------------------------|------|-----------------------------------------------------|----|-----|----------|--------|--|
| 책나래 소개                   | 이용안내 | 참여도서관 찾기                                            | 나으 | 책나래 | 책나래 인기도서 | 책나래 업무 |  |

#### 참여도서관 찾기

HOME > 참여도서관 찾기

| 전체 ~  | 서울도서관             |                     | 도서관 검색                 |
|-------|-------------------|---------------------|------------------------|
| 도서관명  | 주소                | 전화번호                | 홈페이지 URL               |
| 서울도서관 | 서울특별시 중구 세종대로 110 | <u>02-2133-0263</u> | http://lib.seoul.go.kr |

![](_page_31_Picture_0.jpeg)

## 2. 책나래 인기도서

| 책나래 | 장애인을 위한<br>도서관 자료 무료 우편 | 면서비스 화면크기 🕇 | - 초기화    | ● 책나리  | • 책나래 서비스로 자주 이용되는 인기 도서 안내 |        |  |  |  |
|-----|-------------------------|-------------|----------|--------|-----------------------------|--------|--|--|--|
|     |                         |             |          |        |                             |        |  |  |  |
| 책나리 | 배 소개                    | 이용안내        | 참여도서관 찾기 | 나의 책나래 | 책나래 인기도서                    | 책나래 업무 |  |  |  |

#### 책나래 인기도서

HOME > **책나래 인기도서** 

| 순위 |          | 도서명 | 발행처    | 발행년도 | 신청횟수 |
|----|----------|-----|--------|------|------|
| 1  | 묵향       |     | 명상     | 2001 | 20   |
| 2  | 붉은 늑대    |     | 디앤씨미디어 | 2012 | 17   |
| 3  | 귀환! 진유청! |     | 뿔미디어   | 2011 | 17   |

![](_page_32_Picture_0.jpeg)

# 3. 이용안내

![](_page_32_Figure_2.jpeg)

![](_page_33_Picture_0.jpeg)

### 3. 이용안내 - 1:1문의

![](_page_33_Figure_2.jpeg)

![](_page_34_Picture_0.jpeg)

- 5. 우체국 집배원이 방문하여 반납 자료 회수
- 이용한 자료는 책나래 홈페이지에서 반납 신청
- 3. 신청한 자료는 우체국 택배를 통해 집으로 배달
- 회원정보수정에서 책바다 이용사항 등록) 2. 신청도서관 회원승인 후, **책바다 홈페이지에서 자료 신청**
- ❖ 책바다-책나래 연계 서비스 이용 절차

   책바다 홈페이지(<u>www.nl.go.kr/nill</u>) 회원가입 (※ 이미 국립중앙도서관 회원가입 한 경우,
- 책바다 연계 서비스를 이용하기
   ※ '책바다 서비스'는 내가 이용하는 도서관에 원하는 자료가 없을 경우 협약을 맺은 다른 도서관에 신청하여 자료를 이용할 수 있도록 하는 국가상호대차 서비스
   책나래 회원의 책바다 이용요금은 국립장애인도서관이 지원하며, 지방자치단체 또는 기관 지원이 있을 경우, 이를 먼저 제외한 이용자 본인 부담액만 국립장애인도서관이 지원
- ✤ 원하는 자료가 '나의 도서관'에 없다면?

### [참고] 책바다 연계 서비스란?

![](_page_34_Picture_9.jpeg)